## How to borrow eBooks from the library

Go to the Ivoryton Library homepage.

Click on the **DIGITAL CATALOG** button located on the top right hand side of the page.

You will be directed to the LION Digital Catalog page.

Click on the red **Sign in** button located on the top right of the page.

From here, use the drop down to select **Ivoryton Library** 

Enter your library card number

Click on Sign in

Back on the main screen, there are a number of ways to search for books. To search for eBooks only, go to the **Collections** drop down (above the red bar), choose an option under the **EBOOKS** heading.

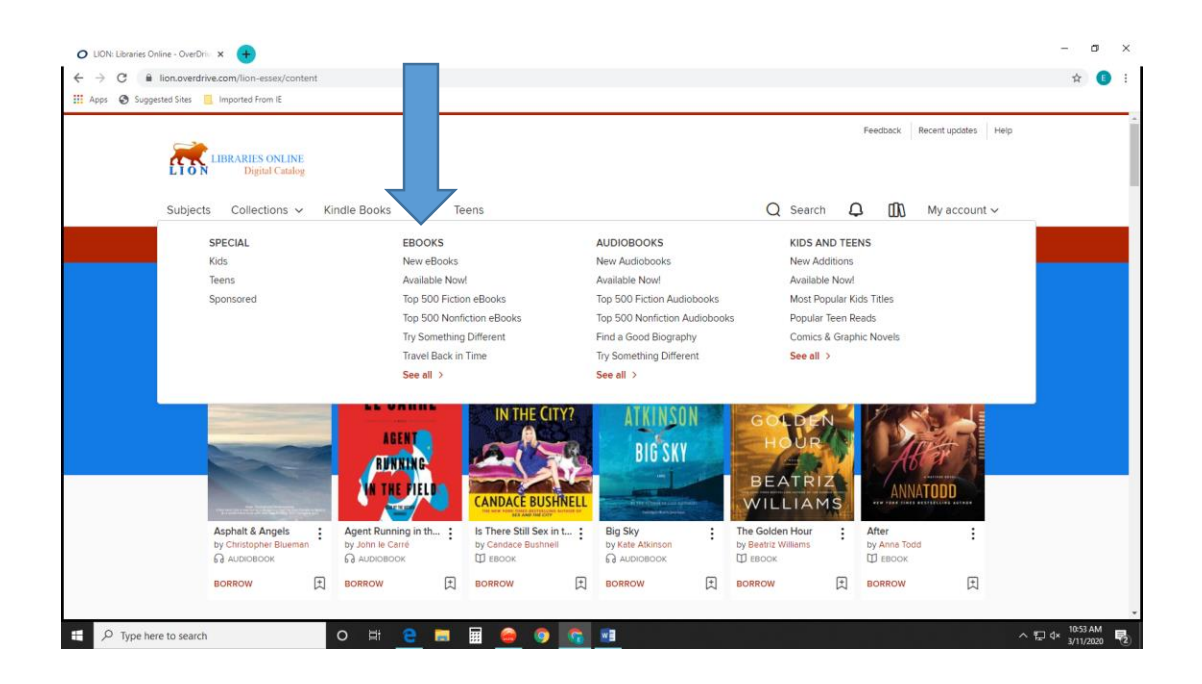

To view more information about the book, click on the book cover or the title.

## To check out a book

Click on Borrow

Choose an option under the Borrow for dropdown

Click on the **Borrow** button

Click on Read now in browser or Read now with Kindle

The "**Read now with Kindle**" button will take you to Amazon.com. Sign in to add the book to your Kindle library. It will then show up on your Kindle and/or in the Kindle app on your devices.

## To view your account information

Go to the **My account** drop down on the top right had side of the page. Here you can view your Loans, Holds, History and other information.